# Видеорегистратор серии 600 8/16 ch. DVR

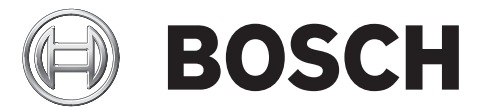

# Быстрая установка

|            |            |   | BOSCH |  |
|------------|------------|---|-------|--|
|            |            |   |       |  |
| 600 Series |            | • |       |  |
|            | 9 10 11 12 |   |       |  |
|            |            |   |       |  |

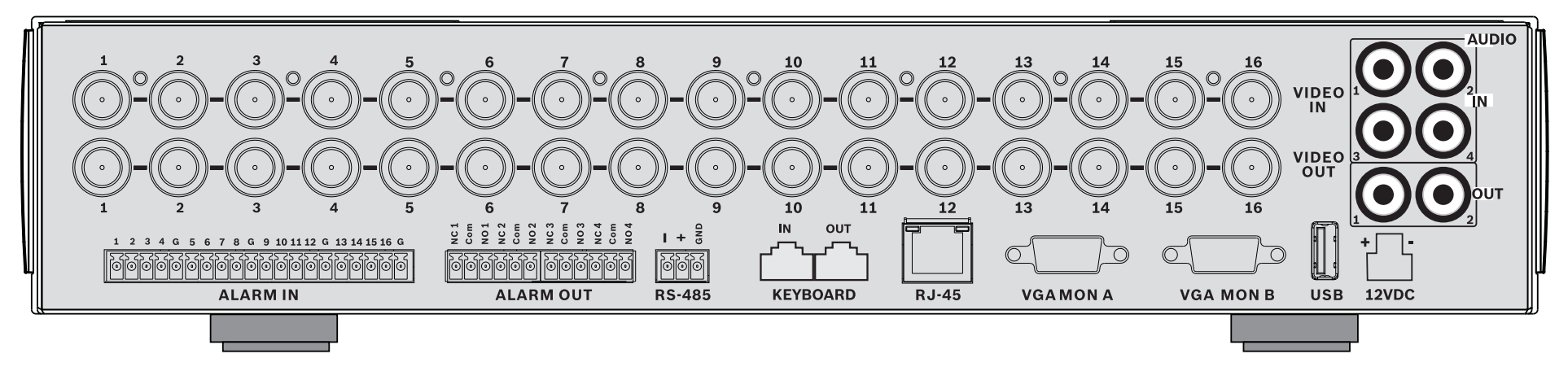

### 16-channels

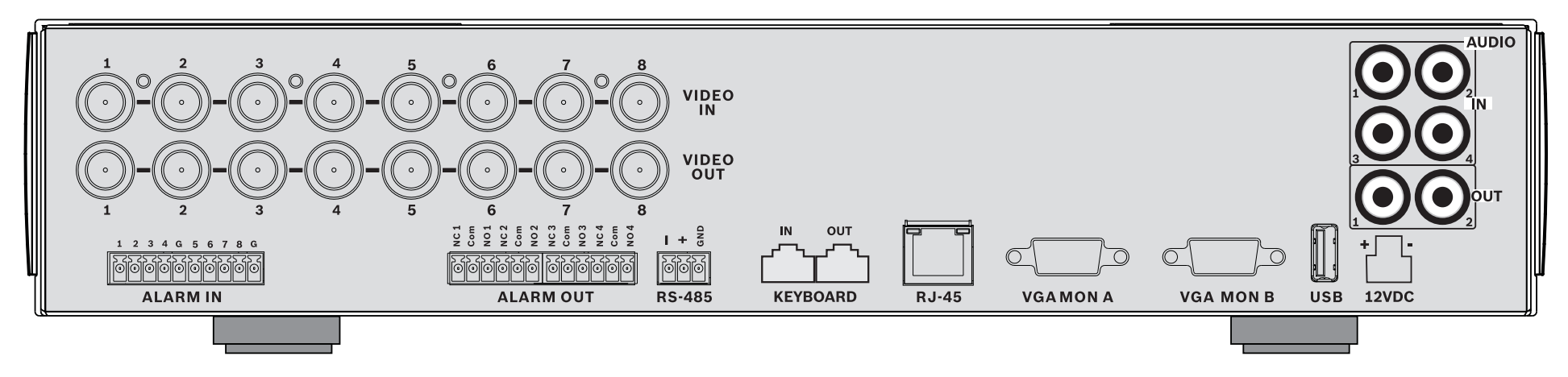

### 8-channels

# Быстрая установка

Чтобы быстро привести устройство в рабочее состояние, выполните описанные ниже подключения и введите соответствующие данные в меню Быстрой установки. Меню Быстрая установка появляется после первого запуска устройства.

# Подключения

### Основные подключения

- 1. Подключите камеры к разъемам BNC VIDEO IN (с автоматической оконечной нагрузкой).
- Подключите монитор А к выходу VGA MON A, поддерживающему разрешение 800х600 (4:3), 1024х768 (4:3) или 1280х1024 (5:4), 1366х768 (16:9) и 1440х900 (16:10).
- 3. Подключите мышь USB к порту USB.

### Дополнительные подключения

- Подключите монитор В к разъему VGA MON В (поддерживающему разрешение 800х600).
- 2. Подключите до 4 аудиосигналов ко входам RCA (ТЮЛЬПАН) **AUDIO IN**.
- 3. Подключите два RCA-выхода (ТЮЛЬПАН) **AUDIO OUT** к монитору или аудиоусилителю.
- 4. Подключите до 8/16 входов ALARM IN (через входящие в комплект клеммные колодки).
- 5. Подключите до 4 выходов **ALARM OUT** (через входящие в комплект клеммные колодки).
- Подключите устройство управления панорамированием/наклоном/масштабированием к порту RS-485 (через входящую в комплект винтовую клеммную колодку).
- 7. Подключите сеть к порту **Ethernet**.
- 8. При необходимости подключите кабель клавиатуры Bosch Intuikey к порту **Keyboard-IN**.

### Подключение питания

Включите все подключенное оборудование.

- Подключите источник питания к электрической розетке.
- Подключите шнур питания постоянным током к разъему 12 В пост. тока данного устройства.

# Первый запуск

При первом использовании устройства открывается меню Быстрая установка. Укажите основные параметры на трех вкладках, чтобы привести устройство в рабочее состояние. После закрытия меню Быстрая установка устройство начинает запись автоматически. Чтобы открыть меню Быстрая установка в другое время:

1. Для вызова панели управления системы нажмите

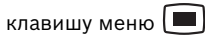

2. Для вызова главного меню нажмите клавишу

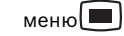

- На мониторе А отобразится главное меню.
- Выберите пункт Система, далее вложенное меню Конфигурация и выберите пункт Быстрая установка.

### Навигация

Используйте входящую в комплект мышь USB. Вы можете также воспользоваться следующими клавишами на передней панели:

Для выбора вложенного меню или пункта меню

нажмите кнопку ввода 🗲

кнопки со стрелками

Для перемещения по меню или списку используйте

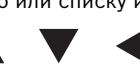

Для возврата назад или для выключения меню

нажмите кнопку выхода 🚽

После загрузки устройство выводит поверх четырехэкранного отображения экран входа в систему. Идентификатор пользователя по умолчанию: ADMINISTRATOR, пароль по умолчанию: 000000 (шесть нулей).

# Меню Быстрая установка

Меню Быстрая установка содержит три вкладки: Международный, Непрерывная запись и Сеть. Для выхода из меню Быстрая установка нажмите кнопку **Exit**. При изменении параметров в меню Быстрая установка, пользовательские параметры будут перезаписаны.

### Международный

| Язык              | Выберите из списка язык меню.                                                                         |
|-------------------|----------------------------------------------------------------------------------------------------|
| Часовой<br>пояс   | Выберите из списка часовой пояс.                                                                      |
| Формат<br>времени | Выберите 12- или 24-часовой формат<br>времени.                                                        |
| Время             | Введите текущее время.                                                                                |
| Формат<br>даты    | Выберите один из трех форматов даты,<br>отображающий сначала месяц (ММ), день<br>(ДД) или год (ГГГГ). |
| Дата              | Введите текущую дату.                                                                                 |

### Непрерывная запись

Установите параметры Разрешение непрерывной записи, Качество, Частота кадров, Скрытие и Аудио для каждого профиля в таблице.

### Сеть

| Имя DVR                                 | Введите уникальное имя DVR, которое<br>будет использоваться в сети.                                                                                               |
|-----------------------------------------|----------------------------------------------------------------------------------------------------|
| DHCP                                    | Включите DHCP, чтобы IP-адрес, маска<br>подсети и шлюз по умолчанию<br>назначались автоматически сетевым<br>сервером.<br>Отображаются действительные<br>значения. |
| IP-адрес,<br>Маска<br>подсети и<br>Шлюз | Введите IP-адрес, маску подсети, шлюз<br>и адрес DNS-сервера, если не включен<br>протокол DHCP.                                                                   |

# Инструкции по эксплуатации

### Элементы управления на передней панели Клавиши

Клавиши на передней панели управляют всеми функциями. Символы на клавишах обозначают функции. При нажатии неактивных клавиш звучит сигнал.

### Клавиши со стрелками:

### Вниз. Влево.

используются для перемещения по пунктам меню или значениям в режиме меню

Вправо

- в режиме PTZ клавиши со стрелками используются для управления функциями панорамирования или наклона выбранной камеры
- используются для перемещения видимой области выбранного изображения в режиме цифрового увеличения

### Клавиша ввода

- служит для выбора вложенного меню или пункта меню, а также для подтверждения выбора, сделанного в меню
- отображает вложенное меню области изображений в полноэкранном или четырехэкранном режиме

открывает меню системы

### Клавиша поиска

Клавиша меню

используется для открытия меню поиска даты/ времени для поиска записанных изображений

### Клавиша экспорта

используется для открытия меню экспорта

### Клавиша PTZ

включает или выключает режим PTZ

### Клавиша увеличения масштаба

- Клавиша увеличения масштаба в режиме PTZ
- Клавиша цифрового увеличения масштаба на активном дисплее в полноэкранном режиме

## Клавиша уменьшения масштаба

- Клавиша уменьшения масштаба в режиме PTZ
- Клавиша цифрового уменьшения масштаба

### Þ Клавища выхола

используется для возврата на предыдущий уровень или для выхода из меню системы

### Клавиша подтверждения

используется для подтверждения сигнала тревоги: на клавише расположен индикатор красного цвета

### Клавиши камер (1-8/16)

- используются для полноэкранного отображения видеовходов
- светодиод светится во время записи на камеру
- светодиод мигает, когда камера находится в тревожном режиме

### Клавиша режима четырех экранов

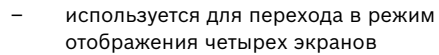

в режиме четыре экранов используется для переключения в полноэкранный режим

### Клавиша последовательности

последовательный просмотр изображений с камер в полноэкранном режиме или режиме отображения четырех экранов

### Ħ Кнопка многоэкранного режима

Используется для перехода в различные многоэкранные режимы

## OSD

используется для отображения даты/времени и сведений о камере или только даты/времени

### Клавиша паузы

используется для фиксации изображения

### Клавиша остановки

в режиме воспроизведения используется для возвращения в режим реального времени

### Клавиша обратного воспроизведения

- в режиме реального времени используется для воспроизведения записанных видеоизображений в обратном порядке
- в режиме воспроизведения используется для запуска или ускорения воспроизведения изображений в обратном порядке
- в режиме паузы используется для перехода на один кадр назад

### Клавиша воспроизведения

- в режиме реального времени используется для возобновления воспроизведения с последнего выбранного положения
- в режиме паузы или перемотки вперед/назад используется для возобновления воспроизведения
- Клавиша перемотки вперед
- в режиме реального времени используется для запуска воспроизведения с момента, отстоящего назад на одну с половиной минуту
- в режиме воспроизведения используется для ускорения воспроизведения
- в режиме воспроизведения в обратном направлении используется для начала воспроизведения в обычном режиме
- \_ в режиме паузы используется для перехода на один кадр вперед

### Индикаторы

Индикаторы на передней панели загораются или мигают, сигнализируя о различных рабочих состояниях устройства.

Питание - горит зеленым цветом, когда питание подключено к устройству

Сеть - горящий зеленый свет указывает на сетевую активность

Тревога - мигает красным цветом при обнаружении тревоги

**REC** Запись - горит красным цветом, когда устройство выполняет запись видеоизображений

Клавиша экранного меню